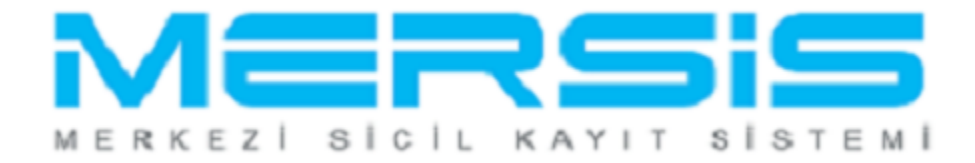

## LİMİTED ŞİRKET TASFİYEDEN DÜNÜŞ İŞLEMLERİ

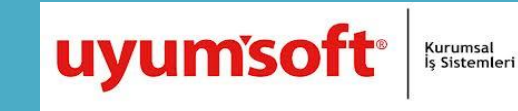

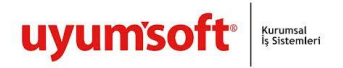

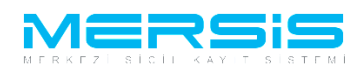

## LIMITED ŞIRKETİ TASFIYEDEN DÖNÜS

Tasfiyeden dönüs (Ek tasfiye) Başvurusu yapmak için 'Mersis' linkine tıklanır ve Mersis İşlemler sayfasında 'Tescil Başvuru' seçeneği seçilir.

| Unvan: KÖK                                                                                                    | KEN TEST2 AJANS LIMITED ŞIRK                                                                                           | ETI                                                                                       |                                                     |                                             |                                       |                             |       |
|----------------------------------------------------------------------------------------------------|----------------------------------------------------------------------------------------------------|-------------------------------------------------------------------------------------------|-----------------------------------------------------|---------------------------------------------|---------------------------------------|-----------------------------|-------|
| Mersis No: 57                                                                                                    | 21-8229-3371-2574/2                                                                                                    |                                                                                           |                                                     |                                             |                                       |                             |       |
| Türü: LİMİ<br>SicilNo: 999                                                                                                    | TED ŞİRKET<br>8876<br>Dela Tira Det olok Mübübü Öğü                                                                    | 4                                                                                         |                                                     |                                             |                                       |                             |       |
| Firma Durumur Aldi                                                                                                    | (SIN HCARET SICIE MUDURLUGU<br>f                                                                                       | J                                                                                         |                                                     |                                             |                                       |                             |       |
| Firma Üzerindeki İşlemler                                                                                                    |                                                                                                    | Firmadaki Kısıtlama                                                                       | lar                                                 |                                             |                                       |                             |       |
| Firma Üzerindeki İşlemler<br>Türü İcerik                                                                                                    | İlk Gecerlilik Tarihi                                                                                                  | Firmadaki Kısıtlama<br>Son Gecerlilik Tarihi                                              | lar<br>Acıklama                                     | •                                           |                                       |                             |       |
| Firma Üzerindeki İşlemler<br>Türü İçerik<br>Gercek Ortak                                                                                                    | İlk Geçerlilik Tarihi<br>17.07.2012 00:00:00                                                                           | Firmadaki Kısıtlama<br>Son Geçerlilik Tarihi                                              | lar<br>Açıklama<br>dolandırı                        | i<br>ncilik sucundan                        | dolayı ağır hap                       | pis cezası                  |       |
| Firma Üzerindeki İşlemler<br>Türü İçerik<br>Gerçek Ortak<br>TALEP NO UNVAN TÜRÜ                                                                                                    | İlk Geçerlilik Tarihi<br>17.07.2012 00:00:00<br>OLUŞTURMA TARIHI                                                       | Firmadaki Kısıtlama<br>Son Geçerlilik Tarihi<br>BASYURU TARIHI BAS                        | lar<br>Açıklama<br>dolandırı<br>7080 TORD           | n<br>ncılık suçundan<br>DURUMU              | ı dolayı ağır hap                     | Dis cezası<br>İştem         | İşlem |
| Firma Üzerindeki İşlemler<br>Türü İçerik<br>Gerçek Ortak<br>TALEP NO UNVAN TÜRÜ<br>Şu an devam eden tesci işlemi yok                                                               | İlk Geçerlilik Tarihi<br>17.07.2012 00:00:00<br>OLUŞTURMA TARIHI                                                       | Firmadaki Kısıtlama<br>Son Geçerlilik Tarihi<br>BASVURU TARIHI BAS                        | lar<br>Açıklama<br>dolandırı<br>Yuru Türü           | ı<br>Ticilik süçündən<br>DURUMU             | ı dolayı ağır hap<br>BAŞVURAN         | DİS CEZASI<br>İŞLEM         | İŞLEM |
| Firma Üzerindeki İşlemler<br>Türü İçerik<br>Gerçek Ortak<br>TALEP NO UNVAN TÜRÜ<br>Şu an devam eden tescil işlemi yok                                                              | İlk Geçerillik Tarihi<br>17.07.2012 00:00:00<br>oluşturma tarihi<br>c                                                  | Firmadaki Kisiflama<br>Son Geçerlilik Tarihi<br>BASYURU TARIHI BAS                        | lar<br>Açıklama<br>dolandırı<br>YURU TÜRÜ           | a<br>ncilik suçundan<br>DURUMU              | ı dolayı ağır hap<br>BAŞVURAN         | DİS CEZASI<br>İŞLEM         | IŞLEM |
| Firma Üzerindeki İşlemler<br>Türü İçerik<br>Gerçek Ortak<br>TALEP NO UNVAN TÜRÜ<br>Şu an devam eden tescil işlemi yok<br>© Normal Değişiklik © Resen I                             | İlk Geçerillik Tarihi<br>17.07.2012 00:00:00<br>OLUŞTURMA TARIHI<br>Değişiklik <sup>©</sup> Resen Düzeltme             | Firmadaki Kisitlam<br>Son Geçerillik Tarihi<br>BASYURU TARIHI BAS                         | lar<br>Açıklama<br>dolandırı<br>Yuru Türü           | i<br>talik suçundan<br>DURUMU               | ı dolayı ağır hap<br>Başvuran         | ois cezası<br>İştem         | İŞLEM |
| Firma Üzerindeki İşlemler<br>Türü İçerik<br>Gerçek Ortak<br>TALEP NO UNVAN TÜRÜ<br>Şu an devam eden tescil işlemi yok<br>Normal Değişiklik © Resen İ<br>Ö Normal Değişiklik Başlat | Ik Geçerillik Tarihi<br>17.07.2012 00:00:00<br>oluşturma tarihi<br>Değişiklik © Resen Düzeltme<br>Vaşfiye Başlat       | Firmadaki Kisitlam<br>Son Geçerlilik Tarihi<br>BASYURU TARIHI BAS<br>Tasfiye'den Dönüş E  | lar<br>Açıklama<br>dolandırı<br>Yuru TÜRÖ           | ntalık suçundan<br>Durumu<br>Tarkin Baş     | ı dolayı ağır hap<br>Başvuran         | Dis cezası<br>İşlem         | Işlem |
| Firma Üzerindeki İşlemler<br>Turu İçerik<br>Gerçek Ortak<br>TaLEP NO UNVAN TORO<br>Şu an devam eden tescil işlemi yok<br>© Normal Değişiklik O Resen I<br>Değişiklik Başılat<br>K  | lik Geçerillik Tarihi<br>17.07.2012 00:00:00<br>OLUŞTURMA TARIHI<br>S<br>Değişiklik © Resen Düzeltme<br>Tasfiye Başlat | Firmadaki Kısıtlanı<br>Son Geçerlilik Tarihi<br>BASYURU TARIHI BAS<br>Tasfiye'den Dönüş E | lar<br>Açıklama<br>dolandırı<br>/vuru TÜRÜ<br>aşlat | n<br>talik suçundan<br>DURUMU<br>Terkin Baş | ı dolayı ağır hap<br>Başvuran<br>İlat | Dis cezası<br>Işlem<br>Ek 1 | IŞLEM |

Açılan ekranda 'Değişiklik Tescil Başvurusu' Linkine Tıklanır.

|                                                                                                    | 15 Ağustos 2012 Çarşanba 🔷 BAŞAK ZÜLFİKAR 🌲 Çıkış                             |
|----------------------------------------------------------------------------------------------------|-------------------------------------------------------------------------------|
|                                                                                                    | search Q                                                                      |
| Ana Sayfa 👻 Mersis 🚽 Sicil Belge İşlemleri 🦳 Genel Kurul İşlemleri 🦷 Mersis Yönetim 👻                                           | *                                                                             |
| MERSIG                                                                                                    |                                                                               |
|                                                                                                    |                                                                               |
| MERSİS sistemi üzerinde yapabileceğiniz işleml<br>                                                                              | r                                                                             |
| Yeni Şirket Kuruluş İşlemleri Değişiklik Tescil Başvurusu                                                                       | Devam Eden Başvurularım                                                       |
|                                                                                                    | P                                                                             |
| Elektronik ortamda veni bir şirket kuruluşu veya şube açılışını buradan<br>yapabilirsiniz,<br>İşlemleri buradan yapabilirsiniz, | ve rehin<br>Devam eden işlemlerinin ve başvurularınız buradan yapabilirsiniz, |

Asagidaki ekran görüntülenir. Firma arama ekranında değişiklik yapılacak firmanın arama kriterlerinden en az bir tanesini belirterek Ara butonuna basılır, ilgili firma aşağıda görüntülenir ve Sağ köşede bulunan 'Seç'butonu tıklanır.

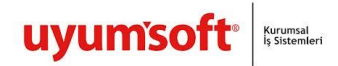

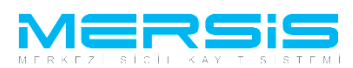

Firma ile ilgili yapılabilecek tüm işlemler listelenir. Ana Sözleşme değişliği için 'Tasfiye Başlat' linkine tıklanır. Asagidaki örnekte görüldügü gibi Firma Üzerinde ki islemlerde de burada görülür.

| FIRMAARAMA                                                                                                    |             |                                                           |             |                                            |                     |                                                |           |
|----------------------------------------------------------------------------------------------------|-------------|-----------------------------------------------------------|-------------|--------------------------------------------|---------------------|------------------------------------------------|-----------|
| Ana Menü Değişiklik Ya Arama Şekli :                                                                                       | ıpmak İsted | liğiniz Firma'yı Seçiniz                                  |             |                                            |                     |                                                |           |
| Arama Şekli : Standart Arama<br>Mersis No:<br>Ticaret Sicil Numarası:<br>Firma Türü:<br>Ticaret Sicil Müdürlüğü:<br>Şehir: |             | Tür Seçiniz                                               |             | Eirma Ünvanı:<br>Vergi No:<br>Firma Durum: | Ara<br>KÕKI<br>Duru | * Temizle<br>EN TEST2 AJANS<br>imunu Seçiniz [ | 3 LI<br>• |
| MERSIS NO                                                                                                    | SICIL NO    | FIRMA ADI<br>TASFİYE HALİNDE KÖKEN<br>TEST2 AJANS LİMİTED | FIRMA DURUM | VERGI NO                                   | TORO                | TSM<br>MERSÍN<br>TICARET SICIL                 | Sec       |

| FIRMA D                                                                                                    | ETAY                                                                       |                                                                                           |                                                      |                                               |                                                   |                                                |                                    |                  |
|----------------------------------------------------------------------------------------------------|----------------------------------------------------------------------------|-------------------------------------------------------------------------------------------|------------------------------------------------------|-----------------------------------------------|---------------------------------------------------|------------------------------------------------|------------------------------------|------------------|
|                                                                                                    | Unvan: TA                                                                  | SFİYE HALİNDE KÖKEN TEST2 A                                                               | JANS LIMITED ŞİRKETİ                                 |                                               |                                                   |                                                |                                    |                  |
| Me                                                                                                    | rsis No: 57                                                                | 21-8229-3371-2574/2                                                                       | 2                                                    |                                               |                                                   |                                                |                                    |                  |
|                                                                                                    | Türü: LİM                                                                  | ITED SIRKET                                                                               |                                                      |                                               |                                                   |                                                |                                    |                  |
|                                                                                                    | SicilNo: 998                                                               | 18876                                                                                     |                                                      |                                               |                                                   |                                                |                                    |                  |
| Sicil Müd                                                                                                    | lürlüğü: ME                                                                | RSİN TİCARET SİCİL MÜDÜRLÜĞI                                                              | Ū                                                    |                                               |                                                   |                                                |                                    |                  |
| Firma D                                                                                                    | urumu: Tas                                                                 | fiye Halinde                                                                              |                                                      |                                               |                                                   |                                                |                                    |                  |
|                                                                                                    |                                                                            |                                                                                           |                                                      |                                               |                                                   | Δ.                                             | a Sözleem                          | a Sicil Fear (   |
|                                                                                                    |                                                                            |                                                                                           |                                                      |                                               |                                                   | -                                              | 14 302165111                       | C SICILLEAS L    |
|                                                                                                    |                                                                            |                                                                                           |                                                      |                                               |                                                   |                                                |                                    |                  |
| Firma uzerindeki                                                                                                    | işiemler                                                                   |                                                                                           | Firmadaki Kısıtl                                     | amalar                                        |                                                   |                                                |                                    |                  |
| Türü                                                                                                    | İcerik                                                                     | İlk Gecerlilik Tarihi                                                                     | Son Gecerlilik Tarihi                                | Acıkla                                        | ama                                               |                                                |                                    |                  |
| Council Octobelle                                                                                                    |                                                                            | 17.07.2012.00-00-00                                                                       |                                                      |                                               |                                                   |                                                |                                    |                  |
| Gerçek Ortak                                                                                                    |                                                                            | 17.07.2012 00.00.00                                                                       |                                                      | dolan                                         | ndiricilik süçündar                               | i dolayi agir hap                              | is cezasi                          |                  |
| TALEP NO UN                                                                                                    | VAN TÜRÜ                                                                   | OLUŞTURMA TARIHI                                                                          | BASVURU TARIHI                                       | BASVURU TORO                                  | DURUMU                                            | BAŞVURAN                                       | is cezası<br>Işlem                 | İŞLEM            |
| TALEP NO UN<br>Şu an devam eden t                                                                                                    | VAN TÜRÜ<br>escil işlemi yo                                                | ) OLUŞTURMA TARIHI<br>k.                                                                  | BASVURU TARIHI                                       | BASVURU TÜRÜ                                  | DURUMU                                            | BAŞVURAN                                       | is cezası<br>İşlem                 | İşlem            |
| Su an devam eden t                                                                                                    | van türü<br>escil işlemi yo                                                | OLUŞTURMA TARIHI     k.                                                                   | BASVURU TARIHI                                       | BASVURU TÜRÜ                                  | DURUMU                                            | i dolayı ağır hap<br>BAŞVURAN                  | is cezası<br>İşlem                 | İŞLEM            |
| Su an devam eden t                                                                                                    | van torc<br>escil işlemi yo<br>tik © Resen                                 | oluşturma tarihi<br>k.<br>Değişiklik © Resen Düzeltme                                     | BASVURU TARIHI                                       | BASYURU TÜRÜ                                  | DURUMU                                            | i dolayı ağır hap<br>BAŞVURAN                  | is cezası<br>İşlem                 | IŞLEM            |
| TALEP NO     UN       Şu an devam eden t       Image: State of the state of the state of th | VAN TÜRÜ<br>escil işlemi yo<br>dik <sup>©</sup> Resen                      | Değişiklik O Resen Düzeltme                                                               |                                                      | BASVURU TÜRÜ                                  |                                                   | i dolayı ağır hap<br>BAŞVURAN                  | is cezası<br>Işlem                 | IŞLEM            |
| TALEP NO UN'     Şu an devam eden t     Normal Değişik     Değişiklik                                                                                                    | van türk<br>escil işlemi yo<br>dik © Resen<br>Başlat                       | oluşturma tarihi<br>k.<br>Değişiklik © Resen Düzettme<br>Tasfiye Başlat                   | BASVURU TARIHI                                       | advan<br>BASVURU TÜRÜ<br>İş Başlat            | DURUMU<br>Terkin Baş                              | i dolayı ağır hap<br>BAŞVURAN                  | is cezası<br>Işlem<br>Ek           | IŞLEM            |
| Gerçek Ortak     TALEP NO UN'     Şu an devam eden t     Normal Değişik     Değişiklik                                                                                                    | VAN TÜR(<br>rescil işlemi yo<br>dik <sup>©</sup> Resen<br>Başlat           | o ousturana tarihi<br>k.<br>Değişiklik © Resen Düzettme<br>Tasfiye Başlat                 | BASVURU TARIHI                                       | BASYURU TÜRÜ<br>iş Başlat                     | DURUMU<br>DURUMU<br>Terkin Baş                    | I dolayı ağır hap<br>BAŞVURAN                  | iş cezası<br>Işlem<br>Ek           | IŞLEM            |
| Sergek Ortak     TALEP NO UN'     Su an devam eden t     Onomal Değişik     Değişiklik     Birleşme                                                                                                    | van türk<br>tescil işlemi yo<br>dik <sup>©</sup> Resen<br>Başlat<br>Başlat | I July 2012 000000<br>OLUŞTURMA TARIHI<br>k.<br>Tasfiye Başlat<br>Acentalık İşlemi Başlat | BASYURU TARIHI                                       | doları<br>BASYURU TÜRÜ<br>İŞ Başlat<br>Başlat | DURUMU<br>DURUMU<br>Terkin Baş<br>Tür Değişikliği | Başlat                                         | is cezasi<br>Işlem<br>Ek<br>Merkez | IşLEM<br>Tasfiye |
| Gerçek Ortak     TALEP NO UN     Şu an devam eden t                                                                                                    | van tûr(<br>tescil işlemi yo<br>dik <sup>©</sup> Resen<br>Başlat<br>Başlat | Değişiklik © Resen Düzeltme<br>Tasfiye Başlat<br>Acentalık İşlemi Başlat                  | EASYURU TARIHI<br>Tasfiye'den Doni<br>Rehin İşlemi İ | assvuru türü<br>iş Başlat<br>Başlat           | Tür Değişikliği                                   | idolayi agir hap<br>BAŞVURAN<br>İlat<br>Başlat | is cezasi<br>Işlem<br>Ek<br>Merkez | IŞLEM<br>Tasfiye |

Acilan ekranda anasözlesmenin tüm maddeleri siralanir. Bu maddelerin güncellenmesi istege baglidir. Hicbir islem yapilmadan oldugu haliyle de onaya gönderilebilir.Eger degistirilmesi istenen bir madde var ise ilgili maddenin yazili oldugu butona tiklanarak düzeltme yapilir. Yardim icin Limited sirket kurulus islemlerine bakiniz.

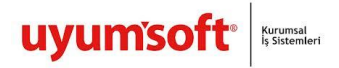

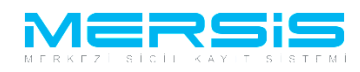

| Basyruru Hazırla       İptal         Urıvar:       TASFİYE HALİNDE KÖKEN TESTZ AJANIS LİMİTED ŞİRKETİ         Mersis No:       5721-8229-3371-2574/2         Sicii Numaras:       999876         Talep Numaras:       999876         Talep Numaras:       999876         Talep Numaras:       999876         Talep Numaras:       999876         Talep Numaras:       999876         Talep Durumu:       Başvuru Devam Ediyor.         Başvuru Devam Ediyor.       Basvuru Tarihi:         Şirket Ontağı       + Gerçek Kişi Şirket Ontağı Ekle       + Dış Tüzel Kişi Şirket Ontağı Ekle         Şirket Ontağı       - Uyrugu       - Türkiye         Nades Kodları       - Ottak Kişi Adı       -         Semaye ve Paylar       - Türkiye       - Uyrugu         Ve Kuller       - Uyrugu       - Uyrugu       - Uyrugu         Tesni Ve İzan       - Uyrugu       - Urikiye       - Qarıkaya/Anıkara         Genel Kurul       İan       - Uyrugu       - Urikiye         İan       Hesap Dönemi       - Kar-Zarar |
|----------------------------------------------------------------------------------------------------|
| Unvan: TASFIYE HALINDE KÖKEN TEST2 AJANS LIMITED ŞİRKETİ<br>Mersis No: 5721-8229-3371-2574/2<br>Sicil Numaras: 999876<br>Talep Numaras: 999876<br>Talep Qurantı: LiMITED ŞİRKET<br>Talep Durumu: Başvuru Devam Ediyor.<br>Serket Ontoğ<br>Şirket Ontoğ<br>Şirket Ontoğ<br>Şirket Ontoğ<br>Şirket Ontoğ<br>Şirket Ontoğ<br>Şirket Ontoğ<br>Şirket Ontoğ<br>Qurugu<br>T.C. Kimilk No<br>O'Tak Kişi Adı<br>Adres<br>Sore<br>Yetkiller<br>Temsi Ve İzam<br>Genel Kurul<br>İan<br>Hesap Dönemi<br>Kar - Zarar                                                                                                    |
| Sicil Numarası: 999876 Talep Numarası:<br>Türür: LMITEQ ŞIRKET Tessil Tarihi:<br>Başvuru Sahibi SüperÜser Account(host)<br>Başvuru Sahibi SüperÜser Account(host)<br>Başvuru Tarihi:<br>Sirket Ontaği<br>Sirket Ontaği Ekie + Tüzei Kişi Şirket Ontaği Ekie + Dış Tüzei Kişi Şirket Ontaği Ekie<br>Sirket Ontaği<br>Sirket Ontaği Ekie + Tüzei Kişi Şirket Ontaği Ekie + Dış Tüzei Kişi Şirket Ontaği Ekie<br>Virugu<br>Adres<br>Amaç Ve Kona<br>Nace Kodam<br>Sermaye ve Paylar<br>Süre<br>Vetkiller<br>Tesmi Ve İzam<br>Genel Kurul<br>İan<br>Hesap Dönemi<br>Kar - Zarar                                                                                                    |
| Şirket Ortaği                                                                                                    |
|                                                                                                    |

Islemler bittiginde Basvuru Hazirla butonuna basilir.Acilan ekranda karar linkine tiklanir ve basvuru ile ilgili karar girilir.

| Ana Menii      Rasvuru Listesi      Tasfive'den Dönüs Rasvurusu E  | lasviiriisii - Onava Gönderme           |
|--------------------------------------------------------------------|-----------------------------------------|
| - Ana menu - Dayvard clasear - Tastiye deli Donuş Daşvardad t      | aşvurusu - Onaya Gonderme               |
| Başvuruya Dön Onaya Gönder Belge Ekle İptal Et                     |                                         |
| On Incelemeye Göndermek için soldaki kutucuğu işaretleyiniz !!! (I | Jcrete tabidir) !!!                     |
| Unvan: TASFİYE HALİNDE KÖKEN TEST2 AJANS LİMİTED                   | ŞİRKETİ                                 |
| Mersis No: 5721-8229-3371-2574/2                                   |                                         |
| Sicil Numarası: 9998876                                            | Talep Numarası:                         |
| Türü: LİMİTED ŞİRKET                                               | Tescil Tarihi:                          |
| Talep Turu: Tasfiye'den Donüş Başvurusu                            | Başvuru Sahibi: SuperUser Account(host) |
| Ana Sozlesme   İlan Metni   🥼 Kararlar   Tahakkuk Bilgileri        | basvulu tanni.                          |
| 🖨 Ana Sözleşme Yazdır                                              |                                         |
|                                                                    |                                         |
|                                                                    |                                         |
|                                                                    |                                         |
|                                                                    |                                         |

Tüm islemler tamamlandiginda Onaya gönder butonuna basilir.

|                                                                                                    | 있일  9                                                                                           |                          |                                            | SuperUs          | er Account   Çıl |
|----------------------------------------------------------------------------------------------------|-------------------------------------------------------------------------------------------------|--------------------------|--------------------------------------------|------------------|------------------|
| ONAYA GÖNDER                                                                                           |                                                                                                 |                          |                                            |                  |                  |
| 🔷 Ana Menü 🔗 Başvuru List                                                                              | esi Tasfiye'den Dönüş Başvuru                                                                   | su Başvurusu - Onaya Gö  | inderme                                    |                  |                  |
| Başvuruya Dön Önaya Gönde                                                                              | r Belge Ekle İptal Et                                                                           |                          |                                            |                  |                  |
| 📄 Ön İncelemeye Göndermel                                                                              | k için soldaki kutucuğu işaretleyiniz                                                           | III (Ücrete tabidir) III |                                            |                  |                  |
| Unvan: TAS                                                                                             | FİYE HALİNDE KÖKEN TESTZ AJANS LİN                                                              | İTED ŞİRKETİ             |                                            |                  |                  |
| Mersis No: 57                                                                                          | 21-8229-3371-2574/2                                                                             |                          |                                            |                  |                  |
| Sicil Numarası: 999                                                                                    | 8876                                                                                            |                          | Talep Numarası:                            |                  |                  |
|                                                                                                    | TED ŞIRKET                                                                                      |                          | Tescil Tarihi:                             |                  |                  |
| Türü: LİMİ                                                                                             |                                                                                                 |                          |                                            |                  |                  |
| Türü: LİMİ<br>Talep Turu: Tas                                                                          | fiye'den Dönüş Başvurusu                                                                        |                          | Başvuru Sahibi: SuperUs                    | er Account(host) |                  |
| Türü: LİMİ<br>Talep Turu: Tas<br>Talep Durumu: Baş<br>Ana Sozlesme İlan Metni                          | fiye'den Dönüş Başvurusu<br>vuru Devam Ediyor.<br>   Kararlar    Tahakkuk Bilgileri             |                          | Başvuru Sahibi: SuperUs<br>Basvuru Tarihi: | er Account(host) |                  |
| Türü: LİMİ<br>Talep Turu: Tas<br>Talep Durumu: Baş<br>Ana Sozlesme   Ilan Metni<br>Kararlar            | fiye'den Dönüş Başvurusu<br>vuru Devam Ediyor.<br>   Kararlar    Tahakkuk Bilgileri             |                          | Başvuru Sahibi: SuperUs<br>Basvuru Tarihi: | er Account(host) | Karar Ekle       |
| Türü: Lim<br>Talep Turu: Tas<br>Talep Durumu: Baş<br>Ana Sozlesme ilan Metni<br>Kararlar<br>Karar Tipi | fiye'den Dönüş Başvurusu<br>vuru Devam Ediyor.<br>   Kararlar    Tahakkuk Bilgileri<br>Karar No | Karar Tarihi             | Başvuru Sahibi: SuperUs<br>Basvuru Tarihi: | er Account(host) | Karar Ekle       |

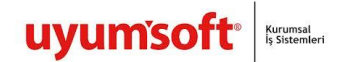

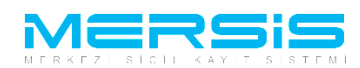

Onaya göndermeden once yapilabilecek secenekler.

- 1) **Başvuruya Dön** : Anasözleşme incelenir ve eklenmek yada düzeltilmek istenen bir kısım varsa 'Başvuruya Dön ' butonuna tıklanır gerekli düzeltmeler yapılıp tekrar başvuruya gönderilir.
- 2) **Onaya Gönder** : Anasözleşme incelenir ve başvuruya uygun şekilde olduğuna karar verilirse Kuruluş bildirim formu doldurulup 'Onaya Gönder' butonuna basılarak onaya gönderilir.
- 3) **Belge Ekle** : Eğer oluşan anasözleşme dışında başvuruya ek bir belge eklenmek istenirse 'Belge Ekle' butonuna tıklanır . Elektronik ortamda bulunan belgeler böylece sisteme yüklenir.
- 4) **iptal Et** : Başvuruyu tamamen iptal etmek için ise 'İptal' butnonuna basılmalıdır.

Basvuruya belge ekle butonuna basilarak elektronik ortamdaki belge basvuruya eklenebilir.

| Belge Ekle                                                                                                    |                    |                  |            |   |  |
|----------------------------------------------------------------------------------------------------|--------------------|------------------|------------|---|--|
| -Dosya Ekleme                                                                                                    |                    |                  |            |   |  |
| Memurluğa Hitaben Dilekçe 🚽                                                                                                    |                    |                  |            |   |  |
| Dosya Yükle                                                                                                    |                    |                  |            |   |  |
| Dosya boyutu 4 MB ile sınırlıdır.                                                                                                    |                    |                  |            |   |  |
|                                                                                                    | Ekle               |                  |            |   |  |
| Dosya Adı                                                                                                    | Belge Tipi         | Oluşturma Tarihi | Imzalı Mı? |   |  |
|                                                                                                    |                    |                  |            |   |  |
| o records to display.                                                                                                    |                    |                  |            |   |  |
| o records to display.<br>Belge Ekle<br>- Dosya Ekleme                                                                                              |                    |                  |            |   |  |
| o records to display. Belge Ekle Dosya Ekleme Memurluğa Hitaben Dilekçe Dosya Yüklé                                                                |                    |                  |            |   |  |
| Io records to display. Belge Ekle Dosya Ekleme Memurluğa Hitaben Dilekçe Dosya Yukle Dosya Yukle Dosya byutu 4 MB ile smrldır.                     |                    |                  |            |   |  |
| Ib records to display. Belge Ekle Dosya Ekleme Memurluğa Hitaben Dilekçe Dosya Yüklig Dosya Yüklig Dosya boyutu 4 MB ile sınırlıdır.               | Ekle               |                  |            |   |  |
| Io records to display.  Belge Ekle  Dosya Ekleme  Memurluğa Hitaben Dilekçe  Dosya Yükki  Dosya Yükki  Dosya boyutu 4 MB ile sanrlıdır.  Dosya Adı | Ekle<br>Belge Tipi | Oluşturma Tarihi | Imzəli Mi? | 1 |  |

Başvuru artık onaya göndermeye hazır hale gelmiştir. 'Onaya Gönder' butonunu tıkladığınızda başvurunuz tasdik edilmek üzere notere gönderilir. İlgili notere gidilerek tasdik işlemleri tamamlanır ve

başvuru Ticaret Sicil Müdürlüğü'ne gönderilir.

|    |                                 |                       |                       |                                                                | 01 Ekim 2012 Pazarlesi | BAŞAK ZÜLFİKAR | ≜ Çıkış |    |
|----|---------------------------------|-----------------------|-----------------------|----------------------------------------------------------------|------------------------|----------------|---------|----|
|    |                                 |                       |                       |                                                                |                        | search         | ٩       |    |
| —( | Ana Sayfa 👻 Mersis 👻            | Sicil Belge İşlemleri | Genel Kurul İşlemleri | Mersis Yönetim 👻                                               |                        |                | 0       | )- |
|    |                                 |                       |                       |                                                                |                        |                |         |    |
|    |                                 |                       |                       |                                                                |                        |                |         |    |
|    |                                 |                       |                       |                                                                |                        |                |         | _  |
|    |                                 |                       |                       |                                                                |                        |                |         | _  |
| Ν  | lesaj Goruntule                 |                       |                       |                                                                |                        |                |         |    |
| E  | <u>aşvuru Listesi Ana Sayfa</u> |                       | 24883 No              | Başanlı İşlem<br>lu başvurunuz başarıyla onaya gönderilmiştir. |                        |                |         |    |

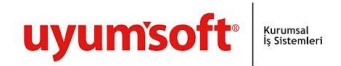

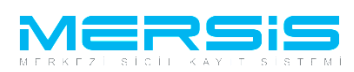

Onaya gönder butonuna tiklandiginda ekranda görülen talep numarasi ile islemler takip edilebilir.